## UHAP-CMK ÖDEME KULLANIM KILAVUZU

Avukat Ödeme İşlemleri

## İmza Kurulum İşlemleri

https://uhap.com.tr/#/kullanici/giris adresine giriş yapılır.

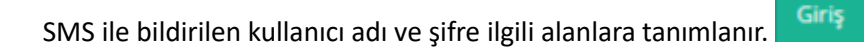

Butonuna basılır.

| ٦ و                                                         | *                                                    |                                      |      |
|-------------------------------------------------------------|------------------------------------------------------|--------------------------------------|------|
| 1. Ad                                                       | im                                                   | 2. Adım                              |      |
| UHAP Sistemind<br>Numari<br><b>6 Hanel</b> i<br>Onay Kodu G | e Kayıtlı GSM<br>nıza<br><b>i SMS</b><br>öönderilir. | Onay Kodunu<br>ilgili alana giriniz. |      |
|                                                             |                                                      |                                      |      |
| oğrulama Ekr                                                | anı                                                  | 2                                    | Adım |
| ğrulama Ekr<br>Kalan Süre:                                  | anı<br>888 saniye                                    | 2.                                   | Adım |
| <b>yğrulama Ekr</b><br>Kalan Süre:<br>GSM No:<br>Onay Kodu: | anı<br>888 saniye<br>+90 5** *** ** 67<br>           | 2.                                   | Adım |
| oğrulama Ekr<br>Kalan Süre:<br>GSM No:<br>Onay Kodu:        | anı<br>888 saniye<br>+90 5** *** ** 67<br>           | 2.                                   | Adım |

Cep telefonuna iletilen doğrulama kodu onay kodu alanına tanımlanır.

Onayla butonuna basılır ve sisteme giriş yapılır.

CMK Ödeme İşlemleri menüsü tıklanır.

Ödeme menü ögesi tıklanır.

Açılır menü altından "Ödeme Onay" menü ögesine basılır.

Avukata ait ödeme talepler, Ödeme Talepleri ekranı altında listelenir.

Baro tarafından ödeme onayı verilen ve makbuz yüklenen Tahakkuka ait belgeler için (İmzala) butonu görüntülenebilir.

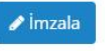

🖉 İmzala

Butonuna basılır.

Tahakkuk içerisindeki ödeme taleplerine ilişkin dosyalar liste olarak görüntülenir ve dosya numarası üzerine tıklandığında dosyaya ait ödeme belgeleri görüntülenir.

(İmzalama Aracı İndir" butonuna basarak imza aracını otomatik olarak indirebilirsiniz.

## İMZA ARACI KURULUMU

Kurulum işlemi oldukça kolaydır.

İndirilen imza aracına tıkladıktan sonra kurulum başlayacaktır.

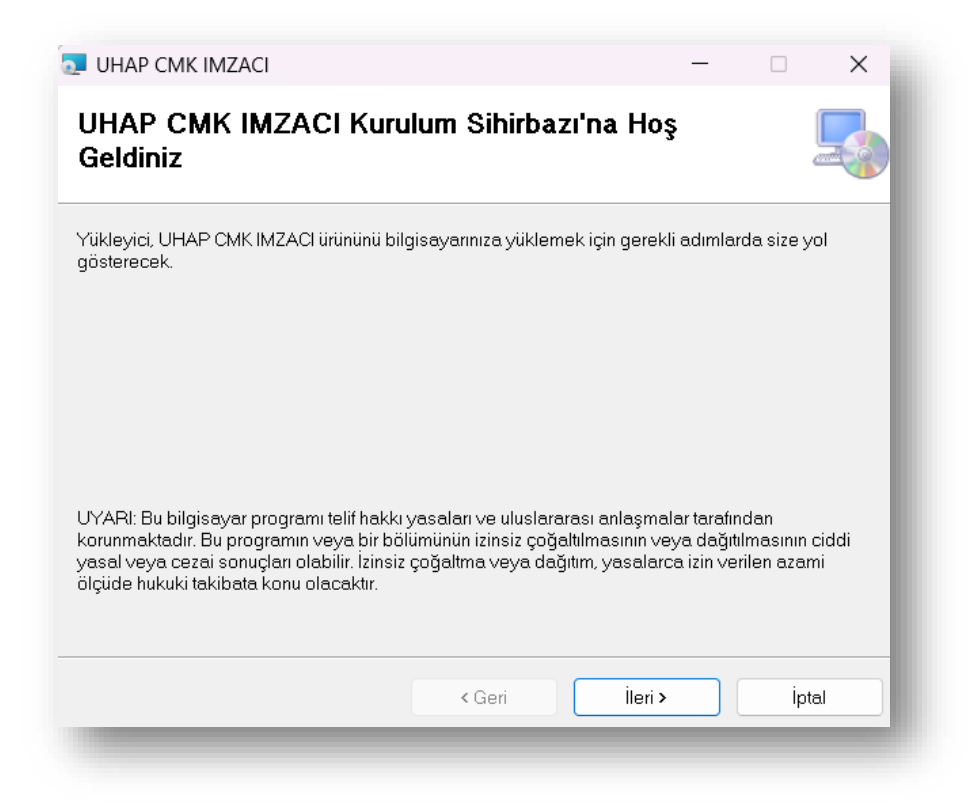

Karşınıza gelen ilk ekranda "İleri" seçeneğine tıkladıktan sonra UHAP CMK Imzacı uygulamasının hangi klasöre ineceğini seçip "Sonraki" butonuna basarak ilerlemelisiniz.

| ukleme Klasorunu Se                                                              | eçin                                      |              |                                      |
|----------------------------------------------------------------------------------|-------------------------------------------|--------------|--------------------------------------|
| ükleyici UHAP CMK IMZACI ürününü                                                 | ü aşağıdaki klasöre yükleyecek.           |              |                                      |
| u klasöre yüklemek için "İleri"yi tıkla<br>Jatın.                                | atın. Farklı bir klasöre yüklemek için aş | şağıya g     | irin veya "Gözat"ı                   |
| 17.1                                                                             |                                           |              |                                      |
| <u>K</u> lasor:<br>C:\UHAPCMK\ImzalamaAraci\                                     |                                           |              | Gözat                                |
| <u>K</u> lasor:<br> C:\UHAPCMK\ImzalamaAraci\                                    |                                           |              | Gözat<br>Disk Alanı                  |
| Klasor:<br>C:\UHAPCMK\ImzalamaAraci\<br>UHAP CMK IMZACI ürününü kendir           | niz veya bu bilgisayarı kullanan herha    | ungi biri id | Gözat<br>Disk Alanı<br>çin yükleyin: |
| Klasor:<br>C:\UHAPCMK\ImzalamaAraci\<br>UHAP CMK IMZACI ürününü kendir<br>Herkes | niz veya bu bilgisayarı kullanan herha    | angi biri iq | Gözat<br>Disk Alanı<br>çin yükleyin: |

Yüklemeyi başlatmak için "İleri" butonuna basarak kurulum ekranının bir sonraki aşamasına geçiş yapmalısınız.

| Yüklemeyi Onayla                      |                        |                |    | 6    |   |
|---------------------------------------|------------------------|----------------|----|------|---|
|                                       |                        |                |    |      |   |
| Yükleyici, UHAP CMK IMZACI ürüni      | inü bilgisayarınıza yi | klemeye hazır. |    |      |   |
| Yüklemeyi başlatmak için "İleri"yi tı | klatın.                |                |    |      |   |
|                                       |                        |                |    |      |   |
|                                       |                        |                |    |      |   |
|                                       |                        |                |    |      |   |
|                                       |                        |                |    |      |   |
|                                       |                        |                |    |      |   |
|                                       |                        |                |    |      |   |
|                                       |                        |                |    |      |   |
|                                       |                        |                |    |      |   |
|                                       |                        |                |    |      |   |
|                                       |                        | i              |    | i .  |   |
|                                       | < Geri                 | lle            | 1> | Ipta | J |

Kurulum ekranının son aşamasında "Kapat" butonuna basılarak UHAP CMK Imzacı kurulumu tamamlanır.

| UHAP CMK IMZACI                     |        |      | - |     | ×   |
|-------------------------------------|--------|------|---|-----|-----|
| Yükleme Tamamlandı                  |        |      |   |     | 5   |
| UHAP CMK IMZACI başarıyla yüklendi. |        |      |   |     |     |
| Çıkmak için "Kapat"ı tıklatın.      |        |      |   |     |     |
|                                     |        |      |   |     |     |
|                                     |        |      |   |     |     |
|                                     |        |      |   |     |     |
|                                     |        |      |   |     |     |
|                                     |        |      |   |     |     |
|                                     |        |      |   |     |     |
|                                     |        |      |   |     |     |
|                                     | < Geri | Кара | t | İpt | tal |
|                                     |        |      |   |     |     |

Kurulum tamamlandıktan sonra ödeme dosyalarını imzalayabilirsiniz.

Dosyaları imzalamak için "İmzala" butonuna tıklamalısınız.

"İmzala" butonuna tıkladıktan sonra imzalama aracı masaüstünden açılmalıdır.

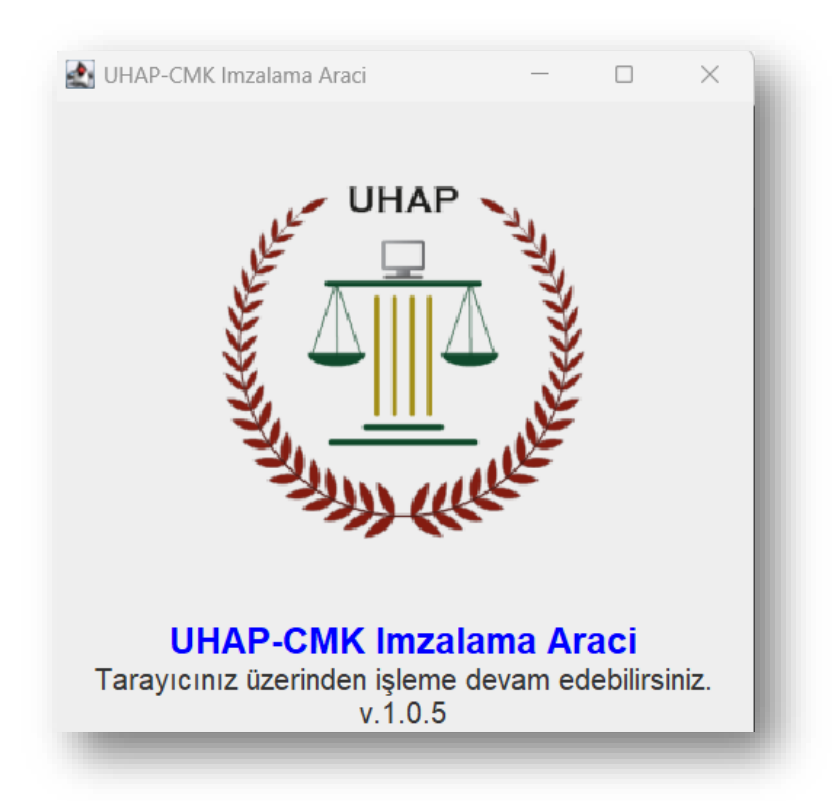

İmza aracının getirdiği imzalama ekranına elektronik imza şifrenizi girmelisiniz.

Şifrenizi eksiksiz ve doğru bir şekilde girdikten sonra "OK" butonuna tıklamalısınız.

| SafeNet            | SafeNet Authentication Client      | 5666085 5\16<br>5064085 606401<br>H |
|--------------------|------------------------------------|-------------------------------------|
| Enter the Token Pa | ssword.                            |                                     |
| Token Name:        |                                    |                                     |
| Token Password:    |                                    |                                     |
|                    | Current Language: TR               |                                     |
| This is an unlice  | nsed copy for evaluation use only. |                                     |
|                    |                                    |                                     |